# 新メールシステム (Gmail)

 ・ネットワークの切り替え作業のため、<u>平成 23 年 6 月 30 日(木) 正午から 30 分ほどの</u> うちの 10 分程度、メールシステムに繋がらない場合があります(メールが消失することは ありません)。時間をおいてから再度アクセスしてください。
 ・<u>平成 23 年 6 月 30 日(木) 正午頃から 7 月 2 日(土)頃までの間は、</u>旧メールシステム (CyberMail) にメールが配信される場合がありますので、新旧両方のシステムでメール

(CyberMail) にメールが配信される場合がありますので、<u>新信両方のシステムでメール</u> <u>を確認</u>してください。 ・<u>平成 23 年 6 月 30 日(木)までに届いたメールは、旧メールシステム(CyberMail)で</u> 確認してください(確認方法は、これまでと同様です)。

統合型学務情報システムで、新メールシステム(Gmail)を利用するには、以下の4通りの 方法があります。

(1) ポータルから「機能連携」を経由する (PC)
 (2) 新メールシステムに直接アクセスする (PC)
 (3) メールクライアントソフトウェアを利用する (PC)
 (4) 携帯電話で利用する (携帯電話版メール)

(1) ポータルから「機能連携」を経由する (PC)

①統合型学務情報システムヘログインします。

②画面上部にある「機能連携」をクリックします。

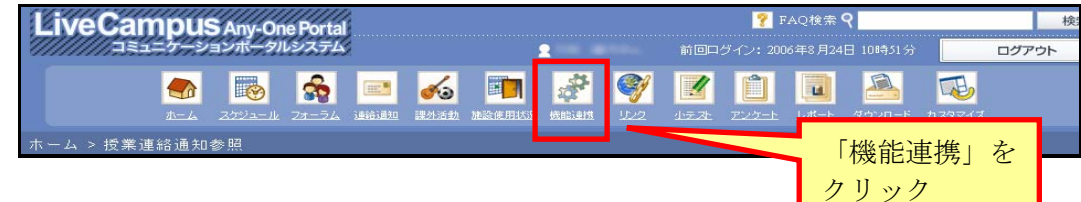

③「新メールシステム (Gmail)」をクリックします。

| LiveCampus Ary or           |               |                              | 寧新潟大學      |                                                                                                    | -ACHE DAJENE RELEASE                                                                                                    | Links   Mark                      |
|-----------------------------|---------------|------------------------------|------------|----------------------------------------------------------------------------------------------------|----------------------------------------------------------------------------------------------------|-----------------------------------|
|                             |               | test forte and states tested | 产品生的感      | ALC:                                                                                                    | 1007 MRX 8130 00 F5400 (20118-18120-104-)40-                                                                                                    | anna 🗐                            |
| 「新メール<br>(Gmail)」る          | システム<br>をクリック | ・                            |            | P-Dfd         3004.548         443           RF         F-4.5         Sector Alls All All All All All All All All Al | 1. URE - 5% - 6000487 - 28<br>2015 20-00<br>Genel 日本でます4885 - 5000 Genel by per<br>Genel 日本でます4885 - 5000 Genel by Per<br>Genel 日本でます5 - 5000 Genel BY<br>RYサーマを用って6000 05% (Cr6800-38) | 1-3/3)<br>1,011<br>1,011<br>1,011 |
| <ul> <li>n→Lr/88</li> </ul> |               |                              | 27-31100 · | (2) アーカイブ 2010年1月、1月、100 7<br>アーカイブ 2010-1-45時日 1月日                                                                  | 9-19.23-56<br>1 88+ 5-56+ 608280+ 26                                                                                                    | 1-3/3                             |

システムの利用を終了したら、必ず画面左側の「ログアウト」ボタンをクリックして、
 ログアウトしてください。

# ・アカウント設定画面(初回利用時のみ)

・メールシステム(Gmail)を初めて利用する場合は、アカウントの設定画面が表示され ます。該当文字を入力し、「同意して、アカウントを作成します」をクリックしてください。

| ☆ 転泪 + 傳                                       | M.9                                                                                                    |  |  |  |  |  |
|------------------------------------------------|----------------------------------------------------------------------------------------------------|--|--|--|--|--|
| ◎ 新场入子                                         | Mail.cc.niigata-u.ac.jp へようこそ                                                                                                    |  |  |  |  |  |
|                                                | <b>Mail.cc.niigata-u.ac.jp のアカウントを設定</b><br>Mail.cc.niigata-u.ac.jpのアカウントで、お客様のドメインに有効なホスティング サービスにアクセス <i>で</i> きるようになります。                                                                                                    |  |  |  |  |  |
|                                                |                                                                                                    |  |  |  |  |  |
|                                                | 名前:山田太郎                                                                                                    |  |  |  |  |  |
|                                                | ログイン名: y10000@mail.cc.niigata-u.ac.jp                                                                                                    |  |  |  |  |  |
|                                                | 言語: Itat語 Internet Internet |  |  |  |  |  |
|                                                | 画像に表示されている文字を入力してください<br>画面に表示されている<br>文字を入力<br>く大文字と小文字は区別されません                                                                                                    |  |  |  |  |  |
|                                                | <b>利用規約:</b> 下記の利用規約をよくお読みください。<br><u> 印刷用</u>                                                                                                    |  |  |  |  |  |
|                                                | Google の利用規約<br>Google をご利用いただき、ありがとうございます。 Google の製品、ソフトウェア、サービス、ウェ<br>プサイト (以下、"Google のサービス") を利用することにより、お客補は以下の利用規約、ならびに<br>お客補に随時配信される (プログラム ポリシーおよび法的通知が含むがこれらに限定されない) ポリシ<br>ー ザイドライン キャアX旅に多道 小下 雪線的い に同時 たまのとみたまわます。本利田規約11                                                                                                    |  |  |  |  |  |
|                                                | 次の 「同意して、アカウントを作成します」をクリックすると、上記の <u>利用規約</u> と、 <u>プログラム ポリシー</u> および <u>プラ</u><br><u>イバシー ポリシー</u> に同意したことになります。                                                                                                    |  |  |  |  |  |
|                                                | Google Apps は、Google がドメイン管理者と連携して提供さ<br>ールを含むドメイン ユーザーのアカンント情報にアクセスできま クリック - ザー情報の使用 は、該当するブライバシー ポリシーに準拠します。                                                                                                    |  |  |  |  |  |
|                                                | 同音にて アナウ・ルガ作成にます キャンセル                                                                                                    |  |  |  |  |  |
| ©2011 Google - Google ホーム - ブライバッー ポリシー - 利用規約 |                                                                                                    |  |  |  |  |  |
|                                                |                                                                                                    |  |  |  |  |  |

# (2) 新メールシステムに直接アクセスする (PC)

新メールシステムのみ利用する場合は、以下の URL にアクセスすると、新メールシステム 単体(単独)のログイン画面が表示されます(<u>学外からもアクセスできます</u>)。統合型学務 情報システムの ID とパスワードでログインしてください。

#### https://gmail.niigata-u.ac.jp/

(このアドレスをお気に入りに登録しておくと、次からの利用の際に便利です。)

・「http:」ではなく、「https:」と "s" が付くことに注意してください(SSL 通信)。
・新メールシステム(Gmail)を初めて利用する場合は、アカウントの設定画面(上図)が表示されます。
・個人情報や機密情報の取り扱いには十分注意してください。
・メールシステムの利用を終了したら、必ず画面右上の「ログアウト」をクリックして、ログアウトしてください。

### ・メール画面(Gmail)

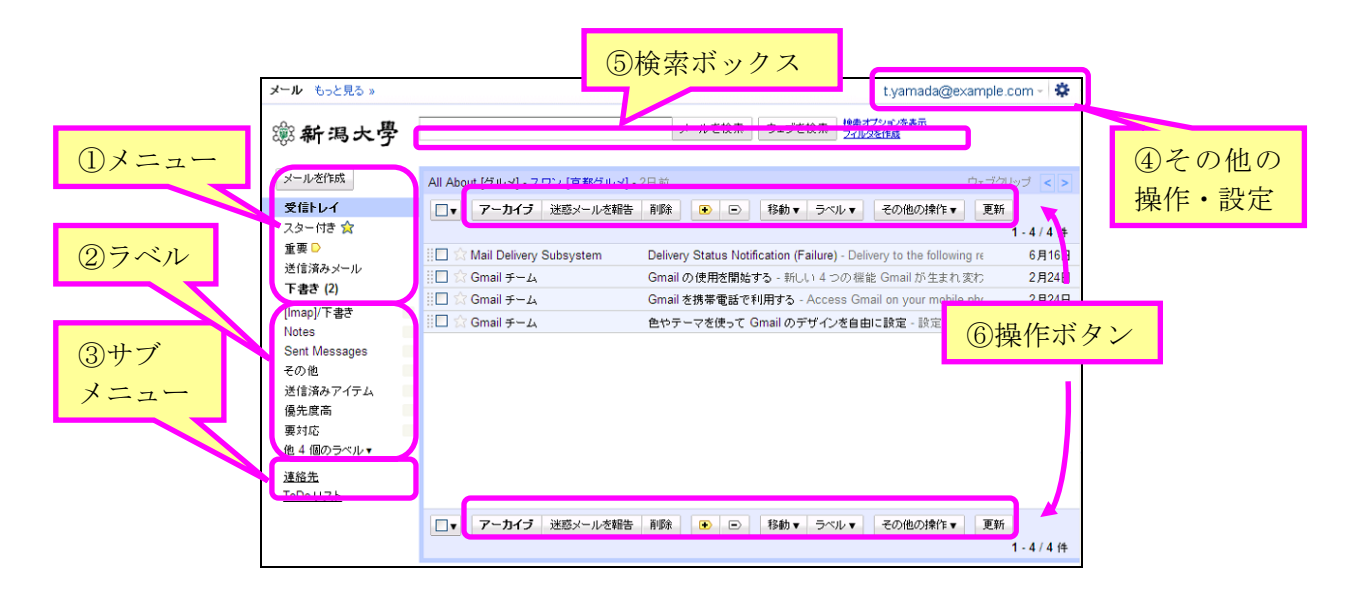

| 1 | <u>メールを作成</u>                                                                                                    | •••                                   | 新規メールの作成を行います。                                                                                                    |
|---|----------------------------------------------------------------------------------------------------|---------------------------------------|----------------------------------------------------------------------------------------------------|
|   | <u>受信トレイ</u>                                                                                                    | •••                                   | 受信したメール一覧が表示されます。                                                                                                    |
|   | スター付き                                                                                                    | •••                                   | スターを付けたメール一覧が表示されます。                                                                                                    |
|   | 送信済みメール                                                                                                    | •••                                   | 送信したメールの一覧が表示されます。                                                                                                    |
|   | 下書き                                                                                                    |                                       | 下書き保存したメールの一覧が表示されます。                                                                                                    |
| 2 | <u>他 n</u> 個のラベル                                                                                                    | <b>▼</b>                              | ▼をクリックすると「迷惑メール」等の、その他のラベルが<br>表示されます。                                                                                                    |
| 3 | <u>連絡先</u> …<br><u>ToDoリスト</u> …                                                                                              | 登録<br>Web                             | したメールアドレス一覧が表示されます。<br>上でメモを書き込むことができます。                                                                                                    |
| 4 | <u>設定</u> …<br><u>ヘルプ</u> …<br><u>ログアウト</u> …                                                                                 | メーノ<br>メーノ<br>ログフ                     | レシステムの設定に関するメニューが表示されます。<br>レシステムに関するヘルプ画面が表示されます。<br>アウトします。                                                                                                    |
| 5 | <u>検索オプションを</u><br><u>フィルタを作成</u>                                                                                             | ·表示<br>…                              | … メール検索の詳細画面が表示されます。受信メールを自動的に振り分ける設定画面が表示されます。                                                                                                    |
| 6 | <u>アーカイブ</u><br><u>迷惑メールを報告</u><br><u>削除</u> … 選択し<br><u>移動</u> … 選択し<br><u>ラベル</u> … 選択し<br><u>ラベル</u> … 選択<br><u>その他の操作</u> | …<br>上たメー<br>したメー<br>たメー<br>尺したフ<br>… | 選択したメールを受信トレイに表示させないようにします。<br>選択したメールを「迷惑メール」ラベルに移動させます。<br>ールを「ゴミ箱」へ移動させます。<br>ールをプルダウンから選択した移動先(ラベル)へ移動させます。<br>ペールにプルダウンから選択したラベルを指定します。<br>▼をクリックすると、選択したメールの状態を変更するプル<br>ダウンメニューが表示されます。 |

#### ・メールの転送設定

①メールシステム (PC) にログインし、画面右上の
 「オプションボタン」→「メール設定」をクリック
 します。

②「メール転送と POP/IMAP」タブを開き、「転送先アドレスを追加」をクリックします。

③転送先メールアドレスを入力し、「次へ」を クリックします。

> 転送先のメールアドレスを 入力

④入力した転送先アドレスに確認メールが送信 されますので、URLをクリックするか、確認 コードを設定画面にて入力してください。
(承認用 URLをクリックすると「確認が完了)

(承認用 OKL をクリックリると「確認が元」 しました」と表示され、転送先アドレスが登録 されます。メールシステムを更新または再起動 させないと反映されない場合があります。)

⑤「受信メールを[(転送先アドレス)] に転送して」にチェックを入れ、プル ダウンより処理を選択し、設定画面下 の「変更を保存」をクリックします。 (「設定を保存しました」とメッセージ が表示されたら、転送設定は完了です。)

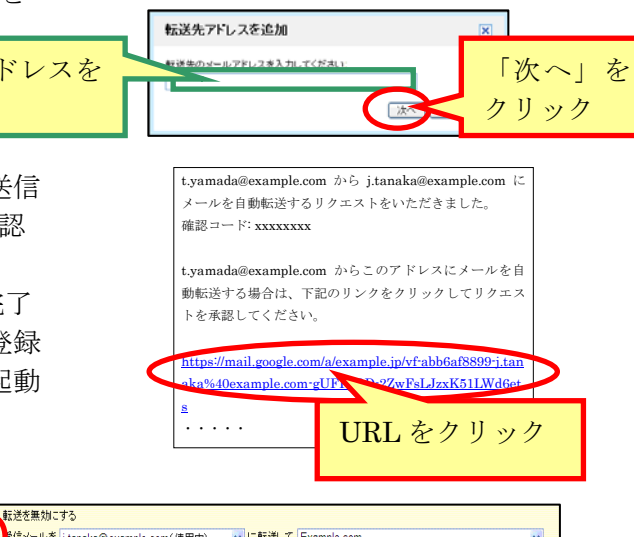

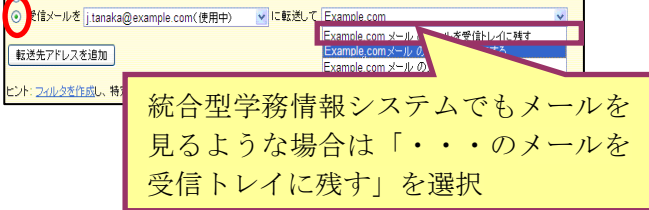

・転送先のアドレスは半角文字で正しく入力してください。

・メールを他のアドレスに転送しつつ、統合型学務情報システムでもメールを見るような 場合は、上記の手順⑤で、プルダウンより「・・・のメールを受信トレイに残す」を選択 してください。

・転送先のアドレスを複数設定する場合は、画面上部の「フィルタを作成」より、条件を 指定し、転送設定してください。

 ・2 つのメールアドレスからお互いのアドレスに転送する設定は絶対にしないでください (メールが無限に転送されることで、システムに甚大な負荷がかかり、メールが使えなく なることがあります)。

・削除するつもりのないアドレス等からのメールがフィルタで削除されていないか、フィ ルタの設定を確認してください。フィルタが適用されたために、大学や学部等からの重要 なお知らせを見逃してしまわないよう、十分注意してください(大学・学部等のメールア ドレスの例:「system@mail.cc.niigata-u.ac.jp」、「g-gakumu@mail.cc.niigata-u.ac.jp」等)。 ・メールの転送設定やフィルタ設定等の詳細については、メールシステムのヘルプを参照 してください。

全般 ラベル アカウント フィル・ メール転送と POP/IMAP チャット

↓ 転送先アドレスを追加→

ヒント: <u>フィルタを作成</u>し、特定のメールだけを転送すること

設定

転送:

Labs オフライン テーマ

t.yamada@example.com -

## (3) メールクライアントソフトウェアを利用する (PC)

①メールシステム (PC) にログインし、画面右上の
 「オプションボタン」→「メール設定」をクリック
 します。

②「メール転送と POP/IMAP 設定」を クリックして設定画面を開きます。

③POP を有効にするには、
 「すべてのメールで POP を有効にする」
 または「今後受信するメールで POP を
 有効にする」を、
 IMAP を有効にするには、
 「IMAP を有効にする」を
 選択します。
 (POP でアクセスする場合は、
 メッセージの操作を選択します。)

④設定後、画面下部の「変更を保存」を クリックします。

メールクライアントソフトウェアで、 以下の情報を入力してください。

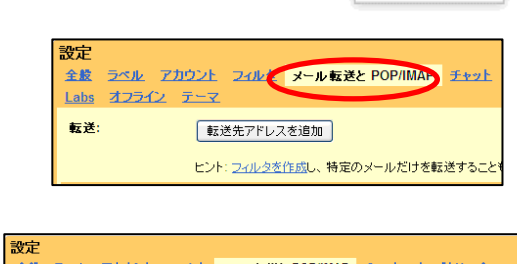

メール設定

メール ヘルブ

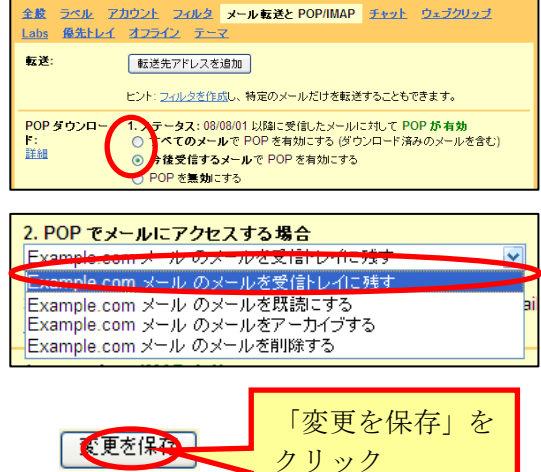

| <u>・アカウント</u>                                                                                                    |                                                                          |  |  |  |  |  |
|----------------------------------------------------------------------------------------------------|--------------------------------------------------------------------------|--|--|--|--|--|
| メールアドレス:統合型学務情報システム用アカウントの ID@mail.cc.niigata-u.ac.jp<br>パスワード : 統合型学務情報システム用アカウントのパスワード                                     |                                                                          |  |  |  |  |  |
| << POPの場合 >>                                                                                                    |                                                                          |  |  |  |  |  |
| POP サーバ : gmail.niigata-u.ac.jp<br>SMTP サーバ : gmail.niigata-u.ac.jp<br>POP ポート番号 : 995<br>SMTP ポート番号 : 465<br><< IMAP の場合 >> | メールを IMAP で利用するには、<br>受信サーバの種別を「IMAP」に<br>します。 POP と違い、 IMAP では、         |  |  |  |  |  |
| IMAP サーバ : gmail.niigata-u.ac.jp<br>SMTP サーバ : gmail.niigata-u.ac.jp<br>IMAP ポート番号 : 993<br>SMTP ポート番号 : 465                 | メールはサーバ上のメールホック<br>スで管理され、メールを受信する<br>かどうかは、タイトルや発信者を<br>見てから決めることができます。 |  |  |  |  |  |

・「POP over SSL」や「SMTP over SSL」、「このサーバはセキュリティで保護された接続 (SSL) が必要」等にチェックを入れてください。 ・「POP before SMTP」(POP 認証)にはチェックを入れないでください。 ・「APOP で認証する」(APOP で受信) にはチェックを入れないでください。 ・メールクライアントソフトウェアでメールを受信しつつ、統合型学務情報システムでも メールを見るような場合は、同ソフトウェアの受信についての設定で、受信したメールを サーバに残す設定にしてください。 ・詳しい設定方法については、使用するメールクライアントソフトウェアのヘルプを参照 してください。

以下では例として、Thunderbird での設定方法(POP)を説明します。

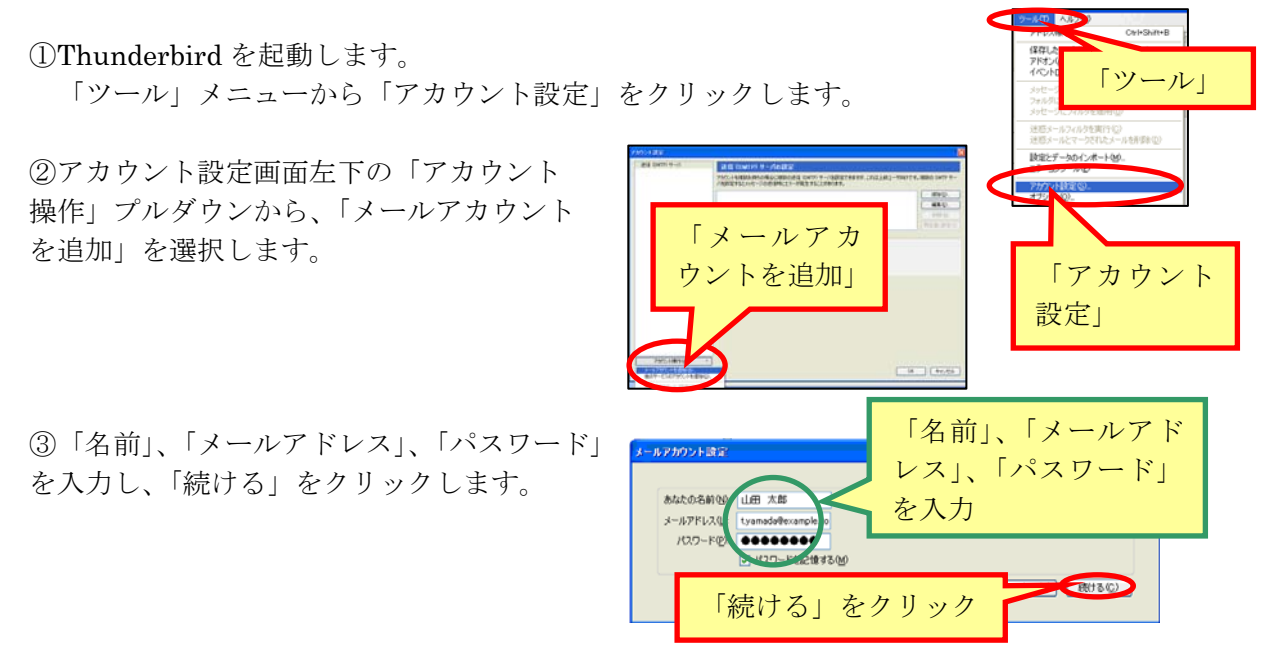

④接続が失敗した場合は、以下の情報を入力し、「設定を再テスト」をクリックします。

- ・「受信サーバ」欄に「gmail.niigata-u.ac.jp」と入力し、「POP」に変更します。
- ・「POP」の隣の欄にポート番号「995」を入力し、「SSL/TLS」に変更します。
- ・「送信サーバ」欄に「gmail.niigata-u.ac.jp」と入力します。
- ・「SMTP」の隣の欄にポート番号「465」を入力し、「SSL/TLS」に変更します。

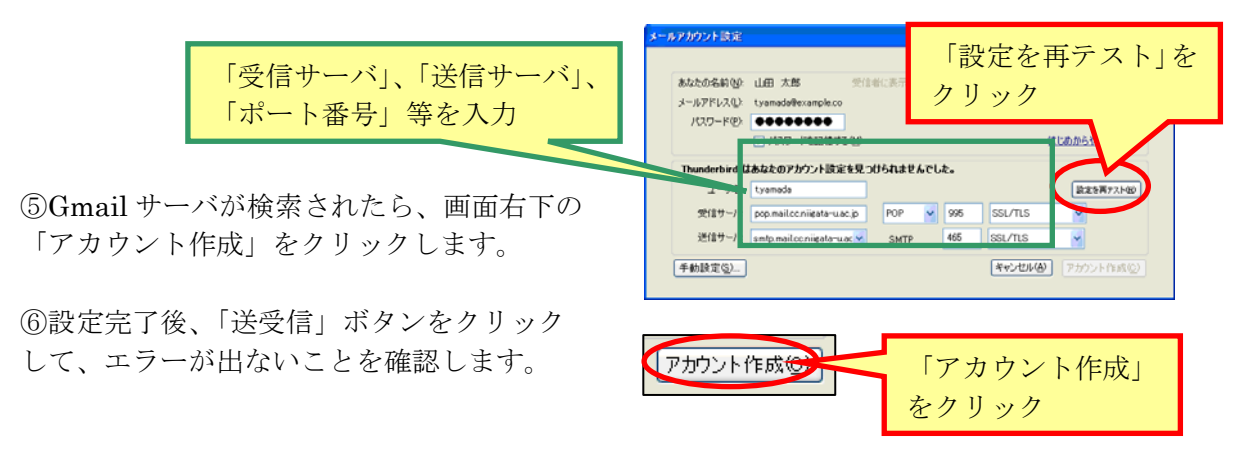

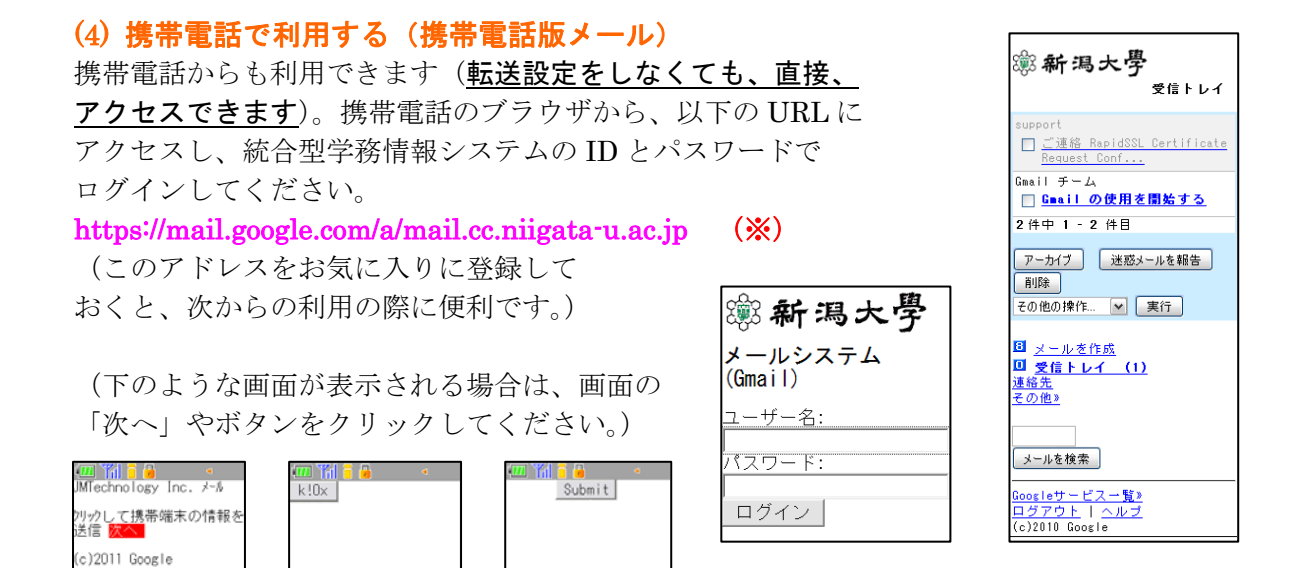

(※)携帯電話でメールシステムを利用するには、Cookie が有効になっている必要があります。Docomoの端末は i-mode ブラウザ 2.0 以上を搭載した機種から利用可能です。i-mode ブラウザのバージョンについては、以下の URL を参照してください。

http://www.nttdocomo.co.jp/binary/pdf/service/imode/make/content/spec/imode\_spec.pdf (iモード対応機種 対応コンテンツ・機能一覧 (PDF ファイル;2列目に i-mode ブラウザ

のバージョンが記載されています))

携帯電話のブラウザが Cookie に対応していない場合は、携帯電話のメールアドレス (\*\*\*\*\*\*@docomo.ne.jp 等)に転送することで、携帯電話(のメールサービス)でメール を確認することができます。

・携帯電話の初期設定で、PC(携帯電話・PHS以外)からのメールを受信拒否する設定に なっている場合は、受信する設定に変更してください。

・PC(携帯電話・PHS以外)からのメールにおける、他のアドレスになりすましたメール (本来の送信元のメールアドレスが書き換えられて送信されるメール)については、存在 するドメインからのみ受信する設定にしてください(すべて拒否すると、迷惑メールだけ でなく、プロバイダ等のメール転送サービスを経由したメールやメーリングリスト等も、 なりすましメール扱いとなって受信拒否される場合があります)。

・転送先の携帯電話の設定で、同一機種(キャリア)からのメールは OK でも、それ以外 からのメールは受信しない設定になっていると、携帯電話で受信できません。

 ・携帯電話のメールアドレスに「.(ピリオド/ドット)」を連続して使用したり、@マークの 直前に設定したりすると、一部のプロバイダとメールを送受信できない場合があります。
 (送受信できない場合があるアドレスの例:「-z0nig..55...@ezweb.ne.jp」)

 宛先指定受信機能がある場合は、宛先指定受信リストに PC の転送元アドレス (「\*\*\*\*\*\*\*@mail.cc.niigata-u.ac.jp」等)やメーリングリストのアドレスを登録すること で、これらのメールを受信できます。

・個別の受信(拒否)設定で、ドメイン(「mail.cc.niigata-u.ac.jp」等)やメールアドレス
 を個別に指定して、受信(拒否)することもできます(ただし、「mail.cc.niigata-u.ac.jp」
 を受信拒否しないでください)。

・携帯電話の機能の有無や名称等は、携帯電話の機種により異なります。詳しくは、携帯 電話のマニュアル等を参照してください。